Servicios Adicionales > Cuenta Balance Cero > Barridos > Consultar >

### Contenido

» Cuenta Balance Cero - Barridos - Consultar

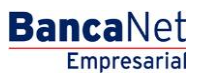

Servicios Adicionales > Cuenta Balance Cero > Barridos > Consultar >

### » Cuenta Balance Cero - Barridos - Consultar

#### ¿Qué encuentro en esta página?

En esta página puede consultar las cuentas operativas.

#### ¿Cómo puedo obtener los datos que me interesan?

La página está compuesta por la siguiente información:

#### 1. Cuentas operativas:

Fecha a consultar de la fecha seleccionada

- Número de estructura
- Nombre de estructura
- Sucursal
- Cuenta madre
- Nombre
- Subniveles
- Total de cuentas

Seleccione la fecha específica a consultar, la cual debe ser un día hábil; haga clic en el nombre de la estructura que desea consultar.

#### 2. Datos de estructura

Verifique la información de la estructura para validar que sea la seleccionada por usted.

- Nombre de la estructura CBC
- Cuenta madre
- Cuenta
- Sucursal
- Nivel
- Número de cuentas operativas
- Seleccione la opción del *Tipo de barrido*:
  - Programado: Es el que se ha establecido previamente en la estructura.
  - Eventual: Es el realizado por medio de la opción *Barrido eventual Forzar barridos* en la sección de *Barridos*.
- Horario a consultar

Una vez elegido el tipo de barrido y la hora de éste, haga clic en el botón "Aceptar" para proceder con el detalle de las cuentas.

Se muestra la información detallada de los movimientos efectuados en el barrido consultado.

Para consultar los subniveles de la estructura, haga clic en el nombre de la cuenta madre del subnivel a consultar.

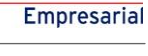

**Banca**Net

Página 2

Servicios Adicionales > Cuenta Balance Cero > Barridos > Consultar >

 $\bigcirc$ 444

> $\bigcirc$ 446

1 a 20 de 45

447

448

| BancaNet<br>Empresarial                                                                                                    |                                                  |               |                      | Martes (              | Javier Álvarez   Empresa Demo S.A. de C.V.<br>javieralvarez@empresademo.com.mx,   55.55.1111.0000   <u>Actualizar</u><br>Martes 07 de Julio de 2015, 12:00 Centro de México   Último acceso por BancaNet: 20/12/15 a las 01:30:54 |          |                    |                      |                 |  |  |  |  |
|----------------------------------------------------------------------------------------------------|--------------------------------------------------|---------------|----------------------|-----------------------|----------------------------------------------------------------------------------------------------|----------|--------------------|----------------------|-----------------|--|--|--|--|
| CONSULTAS TRANSFERENCIAS Y PAGOS IMPLIESTOS Y CONTRIBUCIONES COBRANZA INVERSIONES SERVICIOS ADICIONALES ADMINISTRACIÓN      |                                                  |               |                      |                       |                                                                                                    |          |                    |                      |                 |  |  |  |  |
| 🞢 Operaciones de Crédito 🌧 Pemex 😵 Financiamiento a Proveedores 🛞 Cuenta Balance Cero USD Divisas 👄 Premium                 |                                                  |               |                      |                       |                                                                                                    |          |                    |                      |                 |  |  |  |  |
| Cuenta Balance Cero Barridos - Consultar                                                                                    |                                                  |               |                      |                       |                                                                                                    |          |                    |                      |                 |  |  |  |  |
| Estructura Barridos - Consultar<br>Capture la fecha, seleccione la estructura que desea consultar y dé clic en "Continuar". |                                                  |               |                      |                       |                                                                                                    |          |                    |                      |                 |  |  |  |  |
| Barrido 🖍                                                                                                    | Cuenta                                           | is operativas |                      |                       |                                                                                                    |          |                    |                      |                 |  |  |  |  |
| Suspender / Activar                                                                                                    | Fecha a consultar de la estructura seleccionada: |               |                      |                       |                                                                                                    |          |                    |                      |                 |  |  |  |  |
| Consultar                                                                                                    |                                                  |               |                      |                       |                                                                                                    |          |                    |                      |                 |  |  |  |  |
| Barrido Eventual                                                                                                    |                                                  | Núm. Est.     | Nombre de Estructura | Tipo de<br>Estructura | Suc.                                                                                                    | Cuenta 💌 | Nombre             | No. de<br>Subniveles | Total<br>uentas |  |  |  |  |
| Forzar Barrido                                                                                                    | 0                                                | 387           | PRUEBA               | Eventual              | 870                                                                                                    | 544835   | EMPRESA<br>DEMO 18 | 1                    | 2               |  |  |  |  |
| Desbloqueo                                                                                                    | 0                                                | 389           | forzado sept 1       | Eventual              | 37                                                                                                    | 2185     | EMPRESA<br>DEMO 25 | 1                    | 3               |  |  |  |  |
| Búsqueda de fondos 🛛 🗸                                                                                                    | 0                                                | 420           | 1234567              | Eventual              | 870                                                                                                    | 544835   | EMPRESA<br>DEMO 18 | 1                    | 11              |  |  |  |  |
|                                                                                                    | 0                                                | 429           | uuuuu                | Programada            | 170                                                                                                    | 401827   | EMPRESA<br>DEMO 28 | 3                    | 31              |  |  |  |  |
| Demo                                                                                                    | 0                                                | 431           | JUAN                 | Programada            | 870                                                                                                    | 524338   | EMPRESA<br>DEMO 17 | 0                    | 1               |  |  |  |  |
| Empresarial                                                                                                    | 0                                                | 432           | Eventual             | Eventual              | 870                                                                                                    | 524338   | EMPRESA<br>DEMO 17 | 1                    | 74              |  |  |  |  |
|                                                                                                    | 0                                                | 433           | Prueba 100           | Eventual              | 170                                                                                                    | 430649   | EMPRESA<br>DEMO 15 | 1                    | 63              |  |  |  |  |
| ¿Qué desea hacer?                                                                                                    | 0                                                | 434           | 1qw2e34r5tr          | Eventual              | 100                                                                                                    | 64412    | EMPRESA<br>DEMO 16 | 1                    | 70              |  |  |  |  |
| • <u>Ver resumen de transferencias y</u>                                                                                    | 0                                                | 435           | i                    | Eventual              | 100                                                                                                    | 64412    | EMPRESA<br>DEMO 16 | 1                    | 2               |  |  |  |  |
| Dar de alta una cuenta                                                                                                    | 0                                                | 436           | 12121                | Eventual              | 170                                                                                                    | 430649   | EMPRESA<br>DEMO 15 | 1                    | 50              |  |  |  |  |
|                                                                                                    | 0                                                | 438           | Prueba 101           | Eventual              | 170                                                                                                    | 430649   | EMPRESA<br>DEMO 15 | 1                    | 50              |  |  |  |  |
|                                                                                                    | 0                                                | 439           | 6676                 | Programada            | 170                                                                                                    | 430649   | EMPRESA<br>DEMO 15 | 0                    | 1               |  |  |  |  |
|                                                                                                    | 0                                                | 440           | 12                   | Programada            | 170                                                                                                    | 430649   | EMPRESA<br>DEMO 15 | 0                    | 1               |  |  |  |  |
|                                                                                                    | 0                                                | 441           | 000                  | Programada            | 100                                                                                                    | 64412    | EMPRESA<br>DEMO 16 | 0                    | 1               |  |  |  |  |
|                                                                                                    | 0                                                | 442           | 1212                 | Programada            | 100                                                                                                    | 64412    | EMPRESA<br>DEMO 16 | 1                    | 5               |  |  |  |  |
|                                                                                                    | 0                                                | 443           | PRUEBA SEPTIEMBRE    | Eventual              | 870                                                                                                    | 524338   | EMPRESA<br>DEMO 17 | 1                    | 4               |  |  |  |  |

64412

64412

524338

524338

100

100

870

870

1

0

1

1

EMPRESA DEMO 16

EMPRESA DEMO 16

EMPRESA DEMO 17

EMPRESA DEMO 17

5

1

21

21

de

Ir a la página

🍪 Banamex

D.R. @ Copyright 2009, Derechos Reservados. Banco Nacional de México, S.A., integrante de Grupo Financiero Banamex. Isabel la Católica 44. Centro Histórico. Del. Cuauhtémoc. C.P. 06000, México, Distrito Federal, México

prueba1

prueba1

poiuytrew

poiuytrew

Programada

Programada

Eventual

Eventual

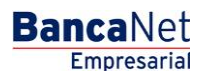

Página 3

BancaNet Empresarial

Página 4

Servicios Adicionales > Cuenta Balance Cero > Barridos > Consultar >

| BancaNet<br>Empresarial                                                                                                    | Martes 07 de Julio de 2015, 12:00         | Javier Álvarez   Empresa Demo S.A. de C.V.<br>javieralvarez@empresademo.com.mx   55.55.1111.0000   <u>Actualizar</u><br>Centro de México   Ultimo acceso por BancaNet. 2011/15 a las 01:30:54 | 🏦 🌲 🖾 3 | ¢ |
|----------------------------------------------------------------------------------------------------|-------------------------------------------|----------------------------------------------------------------------------------------------------|---------|---|
| CONSULTAS TRANSFERENCIAS Y PAGOS IMPLESTOS Y CONTRIBUCIONES COBRANZ                                                               | A INVERSIONES SERVICIOS ADICIONALES ADMIN | STRACIÓN                                                                                                    | SALIR   |   |
| 👬 Operaciones de Crédito 🌧 Pernex 💖 Financiamiento a Proveedores 🦃 Cuenta Bala                                                    | unce Cero USD Divisas ⊖ Premium           |                                                                                                    |         |   |
| Cuenta Balance Cero Barridos - Consultar<br>Barridos - Consultar<br>Seccione el tipo de barrido y el horario a consultar. Dé clic | en "Aceptar".                             |                                                                                                    | 0       | ) |
| Barrido A<br>Suspender / Activar                                                                                                  | Nombre de estructura CBC                  | EMPRESA DEMO 24                                                                                                    |         |   |
| Consultar<br>Barrido Eventual                                                                                                    | Cuenta<br>Sucursal                        | EMPRESA DEMO 24 -CUENTA-565786<br>870                                                                                                    |         |   |
| Forzar Barrido Desbloqueo                                                                                                    | Nivel Seleccione la opción del barrido    | 1<br>Horario a consultar:                                                                                                    |         |   |
| Búsqueda de fondos 🗸                                                                                                    | Eventual                                  | -1- <b>V</b>                                                                                                    |         |   |
| Demo<br>BancaNet<br>Empresarial                                                                                                   |                                           |                                                                                                    | Aceptar |   |
| ¿Qué desea hacer?<br>• <u>Ver resumen de transferencias y</u><br>pasos                                                            |                                           |                                                                                                    |         |   |
| Der de alta una cuenta WEBTEXT01-ND001-LACINTGTDUAS18V                                                                            |                                           |                                                                                                    |         |   |

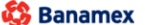

Banamex
D.R. @ Copyright 2009, Derechos Reservados. Banco Nacional de México, S.A., integrante de Grupo Financiero Banamex. Isabel la Católica 44. Centro Histórico. Del. Cuauhtémoc. C.P. 06000, México, Distrito Federal, México

Servicios Adicionales > Cuenta Balance Cero > Barridos > Consultar >

Para consultar el detalle de las cuentas operativas de clic en el botón "+".

- o Estatus
- Número de subniveles
- Cuentas operativas

| BancaNet<br>Empresarial                           | Net<br>Isarial                                                 |                            |                              |                           |            |                          |            | Javier Álvarez   Empresa Demo S.A. de C.V.<br>javieralvarez@empresademo.com.mx   55.55.1111.0000   <u>Actualizar</u><br>Martes 07 de Julio de 2015, 12:00 Centro de México   Último acceso por BancaNet: 20/12/15 a las 01:30:54 |                                |                 |      |           |   | <b>\$</b>    | i 🖂 🌣 |  |
|---------------------------------------------------|----------------------------------------------------------------|----------------------------|------------------------------|---------------------------|------------|--------------------------|------------|----------------------------------------------------------------------------------------------------|--------------------------------|-----------------|------|-----------|---|--------------|-------|--|
| CONSULTAS TRANSFERENCIAS Y PA                     | ZA II                                                          | VERSIONES                  | SERVICIOS                    | ADICIONALE                | S ADMINIST | RACIÓN                   |            |                                                                                                    |                                | s               | ALIR |           |   |              |       |  |
| 🞢 Operaciones de Crédito 🍰 Perne                  | ex 🚯 Fin                                                       | anciamiento                | a Proveed                    | ores 😗 Cuenta Bal         | ance Ce    | ero U\$D Divi            | isas 🖨 Pre | mium                                                                                                    |                                |                 |      |           |   |              |       |  |
| Cuenta Balance Cero Barridos - Consultar          |                                                                |                            |                              |                           |            |                          |            |                                                                                                    |                                |                 |      |           | ? |              |       |  |
| Estructura 🗸                                      | Barridos<br>Para consult                                       | - Consul<br>tar el siguien | l <b>tar</b><br>te nivel, dé | clic en el nombre de la c | uenta.     |                          |            |                                                                                                    |                                |                 |      |           |   |              |       |  |
| Barrido 🔨                                         | Datos de<br>estructura<br>rido Eventual<br>zar Barrido<br>queo |                            |                              |                           |            | Nombre de estructura CBC |            |                                                                                                    |                                | EMPRESA DEMO 24 |      |           |   |              |       |  |
| Consultar                                         |                                                                |                            |                              |                           |            | enta madre               |            |                                                                                                    |                                |                 |      |           |   |              |       |  |
| De i la El a la la                                |                                                                |                            |                              |                           |            | uenta                    |            |                                                                                                    | EMPRESA DEMO 24 -CUENTA-565786 |                 |      |           |   |              |       |  |
| Barrido Eventual                                  |                                                                |                            |                              |                           |            | Sucursal                 |            |                                                                                                    |                                | 870             |      |           |   |              | _     |  |
| Forzar Barrido                                    |                                                                |                            |                              |                           |            | Nivel                    |            |                                                                                                    |                                | 2               |      |           |   |              |       |  |
| Desbloqueo                                        |                                                                |                            |                              |                           |            | Barrido                  |            |                                                                                                    |                                | Programado      |      |           |   |              |       |  |
| Búsqueda de fondos 🗸 🗸                            |                                                                |                            |                              |                           |            | Horario                  |            |                                                                                                    |                                | 10:30           |      |           |   |              |       |  |
| Demo<br>BancaNet                                  | Cuent                                                          | as opera                   | tivas                        |                           |            |                          |            |                                                                                                    |                                |                 |      |           |   |              |       |  |
| Empresarial                                       |                                                                | No.                        |                              | Sucursal                  |            | Cuenta                   | 1          | Nombr                                                                                                    | e                              |                 |      | Importe   |   | Hora         |       |  |
|                                                   | +                                                              | 1                          |                              | 177                       |            | 7094605                  |            | EMPRE                                                                                                    | SA DEMO 39                     |                 |      | 10,000.00 |   | 10:30 (hh:mr | n)    |  |
| ¿Qué desea hacer?                                 | Degree                                                         |                            |                              |                           |            |                          |            |                                                                                                    |                                |                 |      |           |   |              |       |  |
| • <u>Ver resumen de transferencias y</u><br>pagos | Regres                                                         | a                          |                              |                           |            |                          |            |                                                                                                    |                                |                 |      |           |   |              |       |  |
| • Dar de alta una cuenta                          |                                                                |                            |                              |                           |            |                          |            |                                                                                                    |                                |                 |      |           |   |              |       |  |
| WEBTEXT01-ND001-LACINTGTDUAS                      |                                                                |                            |                              |                           |            |                          |            |                                                                                                    |                                |                 |      |           |   |              |       |  |

🗳 Banamex

D.R. @ Copyright 2009, Derechos Reservados. Banco Nacional de México, S.A., integrante de Grupo Financiero Banamex. Isabel la Católica 44. Centro Histórico. Del. Cuauhtémoc. C.P. 06000, México, Distrito Federal, México

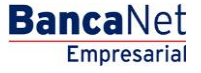

Página 5